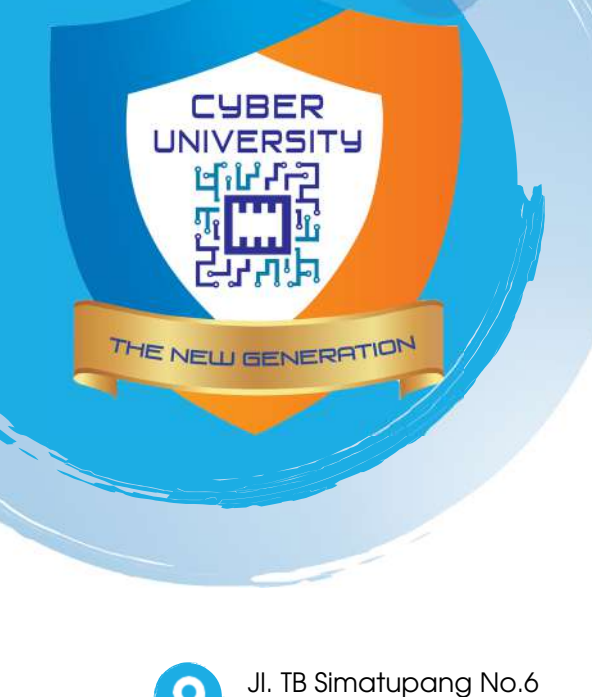

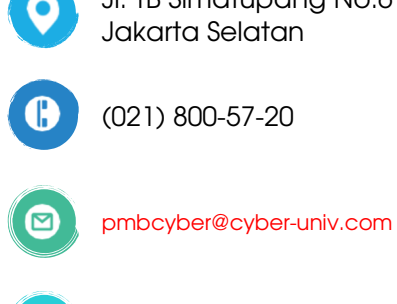

www.cyber-univ.com

## Cara Pembayaran BRI Virtual Account

## Cara Bayar Melalui ATM

- 1. Pilih menu "Transaksi Lain"
- 2. Selanjutnya pilih menu "Lainnya"
- 3. Kemudian pilih menu "Pembayaran"
- 4. Tekan pada pilihan "BRIVA"
- 5. Masukkan Nomor BRI Virtual Account (Contoh 26215xxxxxxxxxx) lalu tekan "Benar"
- 6. Selanjutnya muncul konfirmasi pembayaran, tekan "Ya" jika semua data sudah sesuai
- 7. Transaksi berhasil dilakukan

## Cara Bayar Melalui Mobile Banking BRI

- 1. Login ke mobile banking
- 2. Tekan menu "Pembayaran"
- 3. Kemudian pilih menu "BRIVA"
- 4. Masukkan nomor virtual account BRI Anda beserta jumlah pembayaran
- 5. Masukkan nomor PIN Anda
- 6. Tekan "OK" untuk melanjutkan transaksi
- 7. Transaksi berhasil

## Cara Bayar Melalui Internet Banking BRI

- 1. Buka website internet banking BRI
- 2. Login dengan memasukkan User ID dan Password
- 3. Pilih pada menu "Pembayaran"
- 4. Selanjutnya pilih menu "BRIVA"
- 5. Kemudian pilih rekening Pembayar
- Masukkan Nomor Virtual Account BRI Anda (Contoh 26215-xxxxxxxxxx)
- 7. Lalu, masukkan nominal yang akan dibayarkan
- 8. Masukkan password dan Mtoken Anda
- 9. Transaksi berhasil dilakukan